# E-kérvények hallgatói útikalauza

Az E – kérvény a Karon a 2021/2022/1 félévben először kerül bevezetésre, ezért kérjük türelmüket az esetlegesen felmerülő problémák esetében. Minden benyújtott kreditbefogadási kérelem után tárgyanként 2.000,- Ft-ot kell fizetnie, mely

Minden benyujtott kreditbefogadasi kerelem utan targyankent 2.000,- Ft-ot kell fizetnie, mely összeget a kérvény leadása előtt teljesítenie szükséges.

A fenti összeg ügyintézési, eljárási, egyéb szolgáltatási díj.

A **HWEB**-en keresztül a Neptun azonosítóval és a jelszóval tud belépni a saját Neptun felületedre. A felső menüsorban az **Ügyintézés/Kérvények** menüpontban éri el a kérvénykezelést. Itt két almenüt találsz:

1. **Kitölthető kérvények:** ebben az almenüben találja a hallgató névsorból törlés, valamint az utólagos passzív félév kérése iránti kérelmeket.

Az egyéni tanulmányi rend, az egyéni vizsgarend és a kreditbeszámítási kérelmek ún. tárgyról indítható kérelmek. Ezeket a II. pontban írtak szerint tudja leadni.

2. Leadott kérvények: ebben az almenüben követheti a kérvényei sorsát a leadástól a döntés meghozataláig. Itt találja a kérvény azonosítóját is, amelyre szükség esetén hivatkozni tud a további ügyintézés során, valamint megtekintheti a leadott kérvénye(i)t és kérvénymelléklete(i)t is.

| Egydger Tanulmányi kent                                                                                                    | n Meet Street                                                                                                    | (                                                                                                    |                  |                             |
|----------------------------------------------------------------------------------------------------|----------------------------------------------------------------------------------------------------|----------------------------------------------------------------------------------------------------|------------------|-----------------------------|
| Saját adatok Tanulmányok<br>Aktualitások<br>Neptun okostelefonra<br>Próblija ki az ingyenes Neptun mobilaklamaszát Andróid vagy iOS rendszerű okostelefonon. | Tárgyak Vizsgák Pénzügyek Információ<br>Kérvények<br>Műveletek: Hozzáadás a kedvencekhez<br>Kitölthető kérvények<br>Leadott kérvények | Úgyintézés<br>Beiratkozás/Bejelentkezés<br>Kollégium jelentkezés<br>Szakirányjelentkezés<br>Záróvizsgák<br>Kérdőívek<br>Kerványek<br>nuppomograms<br>Kérványek |                  |                             |
| <ul> <li>Üzenetek</li> <li>Beérkezett üzenetek (328)</li> </ul>                                                                                              | Név<br>Hallgatói névsorból való törlés                                                                                                | Diákigazolvány igénylés<br>Diákhitel igénylés<br>Szakosodás                                                                                                    | Érvényesség vége | Kérvény kitöltése befejezve |
| Elküldött üzenetek     Beállítások     Címtár                                                                                                    | Jogorvoslat<br>Költsédtérítés kétrészletben<br>Utólagos passzív félév kérése                                                          | 2019.07.19. 0:00<br>2019.10.21. 8:00<br>2019.10.01. 8:00                                                                                                    |                  |                             |
| Kedvenc funkciók                                                                                                    | Találatok száma:1-4/4 (16 ms)                                                                                                    |                                                                                                    |                  |                             |

### **KÉRVÉNYFOLYAMAT**

**Több képzésen is van vagy volt hallgatói jogviszonya?** Ha igen, válassza ki a **Képzés/képzésváltás** gombbal azt a képzést, amelyiken szeretné a kérvényet leadni, mert amelyik képzést választja, azon a képzésen kerül leadásra a kérelem.

| Képzésváltás                        |                                            |                                         | ex Core Cour  |  |
|-------------------------------------|--------------------------------------------|-----------------------------------------|---------------|--|
| Képzés: Jogász levelező kredites ke | pzés - egyetemi képzés(AJKLAEJOGKRED)(Felv | . éve:2006/07/1[Levelező]) (Jogv. kezd. | :2019.09.05.) |  |
| Vissza                              |                                            |                                         | , Term        |  |

A kérvények tartalmaznak **kötelezően kitöltendő mezők**et, amíg ezeket nem tölti ki, addig nem fogja engedni a Neptun a kérvény leadását. Ha valamelyik kötelező mezőt üresen hagyja, akkor a leadás előtt figyelmeztető rendszerüzenetet fog kapni arról, hogy melyik mezőket szükséges még kitölteni, illetve piros háttérszínnel fognak megjelenni a még kitöltésre váró mezők.

| Kedvenc fórumok       Kedvenc fórumok         Figyelmeztetés       K         Hűveletek:       Tejes lista             Kúveletek:       Tejes lista             Kúveletek:       Tejes lista             Kúveletek:       Tejes lista             Kúveletek:       Tejes lista             Kúveletek:       Tejes lista             Kátok:       Kitolitése kötelezől             Kátok:       Kitolitése kötelezől             Kitolitése       Kötelezől             Kitolitése kötelezől       Kitolitése kötelezől             Kitolitése       Kötelezől             Kitolitése       Kötelezől | H         K         Sze         Cs         P         Szo         J           25         26         27         28         29         30         1           2         3         4         5         6         7         8           9         10         11         12         13         14         15           16         17         18         19         20         12         12         23         30         31         2         3         4         5         6         7         8         9         30         31         12         22         23         24         25         26         27         28         29         30         31         2         3         4         5          5         5         5         5         26         27         28         29         30         31         2         3         4         5          5          5         5         5         5         7         7         8         9         30         31         1         2         3         4         5          5         5         5         5< | Válasszon a listából!       •         Nyilatkozom, hogy az elektronikus kérvénykezeléssel kapcsolatos adatkezelési tájékoztatót       Válasszon a listából!       •                                                  |  |
|----------------------------------------------------------------------------------------------------|----------------------------------------------------------------------------------------------------|----------------------------------------------------------------------------------------------------|--|
|                                                                                                    | • Kedvenc fórumok     • 😧 😒       Műveletek:     Teljes lista                                                                                                    | Figyelmeztetés     X       • A(z) 'Képzés státusz változás indoka' kltöltése kötelezői     ·A(z) 'Adatkezetlési tájékoztató' kitöltése kötelezői       • A(z) 'Adatkezetlési tájékoztató' kitöltése kötelezői     Ok |  |
| Előző <b>Következő</b> Kérvény leadása Kitöltés felfüggesztése Dokumentumok hozzárendelése <b>Vissza</b>                                                                                                    |                                                                                                    | Tiőző <b>Következő</b> Kérvény leadása Kitöltés felfüggesztése Dokumentumok hozzárendelése <b>Vissza</b>                                                                                                    |  |

## I. <u>Kreditbeszámítás, egyéni tanulmányi rend, illetve egyéni</u> <u>vizsgarend iránti kérelmek folyamata</u>

A tárgyról indítható kérelmeket a Tanulmányok/Mintatanterv menüben találja.

| Tanulmányi                                          | Egységes Tanulményi Renduzer<br>rendszer Neptun Meet Street                    |                                       |                                                    | C C  |                                              |
|-----------------------------------------------------|--------------------------------------------------------------------------------|---------------------------------------|----------------------------------------------------|------|----------------------------------------------|
| Saját adatok                                        | Tanulmányok<br>Kepzes auatok<br>Féléves adatok                                 | sgák Pénzügyek Informáci              | ó Ügyintézés                                       |      |                                              |
| Neptun okoste                                       | Órarend<br>Tanulmányi átlagok                                                  | Szűrések                              | Üzenet típusok: Összes üzv                         | enet |                                              |
| Próbálja ki az i<br>mobilalkalmaza<br>iOS rendszerű | Locksköur:<br>Mintantery<br>Meriolukovek<br>Szakmai gyakorlat<br>Publikációk   | ⊂Egyec<br>○Autor<br>®Össze<br>Listázá | fi üzenetek<br>natikus üzenetek<br>25 üzenet<br>35 |      |                                              |
| 🖕 🛇 Üzenetek                                        | E-Learning anyagok<br>Konzultációk                                             | enet                                  |                                                    |      |                                              |
| Beérkezett     Elküldött üz                         | Elorehaladas<br>Hivatalos bejegyzések<br>Szakdolgozat/Szakdolgozat jelentkezés | a                                     |                                                    |      |                                              |
| Beállítások     Gimtás                              | Szakuoigozao Szakuoigozat Jetentkezes                                          | és                                    |                                                    |      | 1 2 3 4 5 >> >> >> >> >> >> >> >> >>>>>>>>>> |

Listázza a mintatanterv szerint még nem teljesített tárgyakat. A lekérdezett listáról válassza ki azt a tantárgyat, amelyre kérvényt szeretné leadni.

| s | Saját adatok Tanulmányok Tárgyak Vizsgák Pénzügyek Információ Ügyintézés                         |                  |                                                                                                    |                        |                          |                        |                    |                   |                     |         |
|---|--------------------------------------------------------------------------------------------------|------------------|----------------------------------------------------------------------------------------------------|------------------------|--------------------------|------------------------|--------------------|-------------------|---------------------|---------|
|   | O Aktualitások                                                                                   | •                | Mintatanterv                                                                                       |                        |                          |                        |                    |                   |                     |         |
|   | Neptun okostelefonra                                                                             |                  | Szűrések Teljesített tárgyak: Nem teljesített tárgyak, Mintatantervek: teszt, Tárgycsoport: Minden |                        |                          |                        |                    |                   |                     |         |
|   | Próbálja ki az ingyenes Nep<br>mobilalkalmazást Android v<br>iOS rendszerű okostelefonor         | tun<br>agy<br>n. | Teljesített tárg                                                                                   | yak:                   | Oösszes tárgy            |                        |                    |                   |                     |         |
|   |                                                                                                  |                  | Mintatantervel                                                                                     | c                      | Nem teljesített<br>teszt | t tárgyak              |                    |                   |                     |         |
| - | Üzenetek                                                                                         | <b>2</b>         | Tárgycsoport:                                                                                      |                        | Minden                   |                        | ~                  |                   |                     |         |
| < | <ul> <li>♦ Beérkezett üzenetek (</li> <li>♦ Elküldött üzenetek</li> <li>♦ Beállítások</li> </ul> | (333)            | Műveletek: Hozz                                                                                    | záadás a kedvencekhez  | Listázás                 |                        |                    |                   |                     |         |
|   | Címtár                                                                                           |                  | Kiválasztott m                                                                                     | intatantervekhez tar   | tozó tárgyak:            |                        |                    |                   |                     | 1 🗄 🗶 🤊 |
|   | O Kedvenc funkciók                                                                               | ₩₩               |                                                                                                    |                        |                          |                        |                    |                   |                     |         |
|   |                                                                                                  |                  | Kód:                                                                                               | Név                    | Kredit Ajánlott félév    | Mintatanterv           | Tárgycsoport kódja | Tárgycsoport neve | Tá Kérvény leadása  |         |
|   |                                                                                                  |                  | AJALKTESZT                                                                                         | TESZT Tantárgy         | 2                        | ÁJK TESZT mintatanterv |                    |                   | Kötelező törzsanyag | 1 🕀     |
|   |                                                                                                  |                  | AJALKTESZTGY                                                                                       | Teszt Gyakorlati tárgy | 2                        | ÁJK TESZT mintatanterv |                    |                   | Kötelező            |         |
|   | O Naptár                                                                                         | •                | Találatok száma                                                                                    | :1-2/2 (2777 ms)       |                          |                        |                    |                   |                     |         |
|   | <ul> <li>2019. december</li> </ul>                                                               | +                |                                                                                                    |                        |                          |                        |                    |                   |                     |         |

Válassza ki a leadni kívánt kérvénytípust. A tárgyról indítható kérvények esetén egy tantárgyra egyszerre csak egy típusú kérvényt tud leadni. Ha az adott tantárgyból egyéni tanulmányi rendet és egyéni vizsgarendet is szeretne kérni, akkor külön-külön kérvényt kell leadnia.

| Saját adatok Tanulmányok                                                                                                    | Tárgyak Vizsgák Pénzügyek                                       | Információ Ügyintézés                                    |                  |                             |  |  |  |  |
|----------------------------------------------------------------------------------------------------|-----------------------------------------------------------------|----------------------------------------------------------|------------------|-----------------------------|--|--|--|--|
| A Constant Constant C | Kérvények Műveletek:      VI5552      Katölthető kérvények      |                                                          |                  |                             |  |  |  |  |
|                                                                                                    |                                                                 |                                                          |                  | 1 Oldalméret 20 🗸           |  |  |  |  |
| ◯ Üzenetek 🛛 😥 🔀                                                                                                    | Név                                                             | Érvényesség kezdete                                      | Érvényesség vége | Kérvény kitöltése befejezve |  |  |  |  |
| Beérkezett üzenetek (333)     Elküldött üzenetek     Beállítások     Gimtér                                                                                                    | Egyéni tanulmányi rend<br>Egyéni vizsgarend<br>Kreditbeszámítás | 2019.10.25. 8:00<br>2019.11.01. 0:00<br>2019.11.01. 8:00 |                  | +<br>Kiválaszt +            |  |  |  |  |
| V Cintar                                                                                                    | Találatok száma:1-3/3 (1326 ms)                                 |                                                          |                  |                             |  |  |  |  |

A kérvénytípus kiválasztása után a rendszer automatikusan betölti a kérvénysablont. Töltse ki értelemszerűen a sablon által kért mezőket, ezt követően kattintson a Következő gombra.

|      | Köszönettel: Teszt Elek                                                                         |
|------|-------------------------------------------------------------------------------------------------|
|      | Előzi Következő Vérvény leadása Kitöltés felfüggesztése Dokumentumok hozzárendelése Vissza      |
| 9.53 | Segítség   Súgó   Oldaltérkép   E-learning bemutató indítása   Hiba/Igénybejelentés   🔹 👴 S D A |

Az adatok ellenőrzését követően a **Kérvény leadása** gombra kattintva véglegesítheti a kérelem leadását. **Kérem, nagyon figyelmesen olvassa át** a kérvényt a leadás előtt, mert a **Kérvény leadása** gombra kattintás után már nem fogja tudni módosítani, illetve törölni a kérelmet.

|     | Előző Következ: Kérvény leadása Kitöltés felfüggesztése Dokumentumok hozzárendelése Vissza      |  |
|-----|-------------------------------------------------------------------------------------------------|--|
| 962 | Segítség   Súgó   Oldaltérkép   E-learning bemutató indítása   Hiba/Igénybejelentés   🔹 🍨 🕻 D A |  |

A melléklet(ek)et a **Fájl feltöltése** gombra kattintva tudja rögzíteni. **Csak .pdf típusú fájl(ok) csatolható(k)!** Egyszerre több mellékletet is feltölthe a kérvényhez.

|   | Egységes Tanulmányi Rendszer                                                                                            | Alk KBFS7/31 [] kéryény mellékletei                                                                                                    | 6 |
|---|----------------------------------------------------------------------------------------------------|----------------------------------------------------------------------------------------------------|---|
|   | Tanulmányi rendszer Neptun M                                                                                            | Kérvénymelléklet feltőltése     Imagyar                                                                                                    |   |
|   | Saját adatok Tanulmányok Tár<br>O Aktualitások 🐼 🔇                                                                      | Kérvénymelléklet feltöltése     PDF (5120kb)     F fájl feltöltése                                                                                             |   |
|   | Neptun okostelefonra<br>Próbálja ki az ingyenes Neptun<br>mobilalkalmazást Android vagy<br>iOS rendszerű okostelefonon. | Feltöltött kérvénymellékletek                                                                                                    |   |
| 1 | O Üzenetek 📆 🕅                                                                                                    | Műveletek: Bezárás Létező dokumentum hozzáadása Loldalméret 20 V<br>Leírás Kérvény melléklet típusa Nyelv Fájlnév Ellenőrizve Fájl letöltése Tőrlés határideje |   |
| 7 | Beérkezett üzenetek (333)     Elküldött üzenetek                                                                        | Találatok számai0-0/0 (16 ms) Műveletek Bezárás Létező dokumentum hozzáadása                                                                                   |   |

| Saját adatok Tanulmányok Tárgyak Vizsgák Pénzügyek Információ Ügyintézés                        |                      |                                                                                                    |  |  |  |  |
|-------------------------------------------------------------------------------------------------|----------------------|----------------------------------------------------------------------------------------------------|--|--|--|--|
| 🔗 🛛 Aktualitások                                                                                | > Mintatanterv       | Siker v                                                                                                |  |  |  |  |
| Neptun okostelefonra                                                                            | Szűrések             | A(z) AJK_KBESZ/31 kérvény leadásra került.                                                             |  |  |  |  |
| Próbálja ki az ingyenes Neptun<br>mobilalkalmazást Android vagy<br>iOS rendszerű okostelefonon. | Teljesített tárgyak: |                                                                                                    |  |  |  |  |
| *                                                                                               | Mintatantervek:      | Vissza                                                                                                 |  |  |  |  |
| 🛁 🛛 Üzenetek 🛛 🔂 🔀                                                                              | Tárgycsoport:        | ,,,,,,,,,,,,,,,,,,,,,,,,,,,,,,,,,,,,,,,,,,,,,,,,,,,,,,,,,,,,,,,,,,,,,,,,,,,,,,,,,,,,,,,,,,,,,,,,,,,,,, |  |  |  |  |

A kérvény leadásakor a kérvényhez rendelt díjtétel automatikusan kiírásra kerül. Addig, amíg a kiírt tételt nem teljesíti, nem kezdődik el a kérvény ügyintézési folyamata, befizetésre vár státuszban marad. Kérem, nagyon figyeljen a gyűjtőszámla egyenlegére, mert az átfutási idő az utalás és a Neptunba érkezés között több banki nap is lehet.

A gyűjtőszámlával kapcsolatos tájékoztató itt érhető el: <u>http://neptun.uni-miskolc.hu/uj/kozosLapok/3rdoksik/Tajekoztato\_Uj.pdf</u>

#### II. <u>A leadott kérvények megtekintése</u>

A leadott kérvényeit az **Ügyintézés/Kérvények** menüpontban a **Leadott kérvények** almenüben tekintheti meg. Itt találja az adott kérvénytípus azonosítóját, és láthatja a kérvény státuszát (pl. ügyintézés alatt) is.

| Aktualitások      Xeptun okostelefonra     Prókšija ka ingvense Neptun     mobilalkalmezást Android Vagy     iOS rendszerű okostelefonon. | Kérvények Műveletek: Hozzástlás a kedvencekhez Kitőlthető kérvények Leadott kérvények |               | Beiratkozás/Bejelentkezés<br>Kollégumi jelentkezés<br>Szakirányjelentkezés<br>Záróvizsgák<br>Kérdőírek<br>Átzonalósi késelem<br>Kérvények<br>Meppenregunsz |                  |                      | ≞₹₽             |
|----------------------------------------------------------------------------------------------------|---------------------------------------------------------------------------------------|---------------|----------------------------------------------------------------------------------------------------|------------------|----------------------|-----------------|
|                                                                                                    |                                                                                       |               | Kérvény véleményezés/bírálás                                                                                                    |                  | 1                    | Oldalméret 20 🗸 |
| 📩 😳 Üzenetek 🛛 😥 🔀                                                                                                    | Név                                                                                   | Azonosító 🔺   | Diákigazolvány igénylés<br>Diákhitel igénylés<br>Szakosodás                                                                                                | Státusz          | Ügyintéző Vélemények | Döntés          |
| Beérkezett üzenetek (333)                                                                                                    | Egyéni tanulmányi rend                                                                | AJK_ETANREND  |                                                                                                    | Ügyintézés alatt |                      |                 |
| Elkuldott uzenetek     A Resilltisek                                                                                                    | Hallgatói névsorból való törlés                                                       | AJK_HALLG_TOR | LES/7 2019.12.12. 13:51:05                                                                                                    | ügyintézés alatt |                      |                 |
| Címtár                                                                                                    | Kreditbeszámítás                                                                      | AJK_KBESZ/31  | 2019.12.13. 9:54:58                                                                                                    | Ügyintézés alatt |                      |                 |
|                                                                                                    | Költségtérítés kétrészletben                                                          | AJK_KOLTSKETR | ESZ/1511 2019.12.13. 9:30:26                                                                                                    | Ügyintézés alatt | t 🗉                  |                 |
|                                                                                                    | Találatok száma:1-4/4 (62 ms)                                                         |               |                                                                                                    |                  |                      |                 |

Ha a kérvénye elbírálásra került, akkor a kérvény státusza megváltozik.

| s      | aját adatok Tanulmányok                                                                                                    | Tárgyak Vizsgák Pénzügyek                                                        | Információ Ügyintézés |                      |                  |           |            |          |   |
|--------|----------------------------------------------------------------------------------------------------|----------------------------------------------------------------------------------|-----------------------|----------------------|------------------|-----------|------------|----------|---|
| A<br>₽ | Aktualitások 🕑 🔀<br>Neptun okostelefonra<br>Próbálja ki az ingyenes Neptun<br>mobilaklamizát Andród vagy<br>iOS rendszerű okostelefonon. | Kérvények Műveletek: Hozzásdás a kedvencekh     Kitölthető kérvények     Leadott | 97<br>kérvények       |                      |                  |           |            | 1        | P |
| -      | ○ Üzenetek 🛛 🔂 🔀                                                                                                    | Név                                                                              | Azonosító 🔺           | Leadás dátuma        | Státusz          | Ügyintéző | Vélemények | Döntés   |   |
| 7      | Beérkezett üzenetek (336)                                                                                                    | Egyéni tanulmányi rend                                                           | AJK_ETANREND/56       | 2019.12.13. 9:46:47  | Elfogadva        |           |            | <b>V</b> | 8 |
|        | Elküldött üzenetek     A parklaktarla                                                                                                    | Hallgatói névsorból való törlés                                                  | AJK_HALLG_TORLES/7    | 2019.12.12. 13:51:05 | Ügyintézés alatt |           |            |          | 8 |
|        | Címtár                                                                                                    | Kreditbeszámítás                                                                 | AJK_KBESZ/31          | 2019.12.13. 9:54:58  | Elfogadva        |           |            | <b>√</b> | 8 |
|        |                                                                                                    | Költségtérítés kétrészletben                                                     | AJK_KOLTSKETRESZ/1511 | 2019.12.13. 9:30:26  | Elutasítva       |           |            | <b>V</b> |   |
|        | ) Kedvenc funkciók 🛛 😥 🔀                                                                                                    | Találatok száma:1-4/4 (62 ms)                                                    |                       |                      |                  |           |            |          |   |

#### III. Határozat megtekintése

Az elbírált kérvényhez tartozó határozatot a Neptunban tudja megtekinteni és letölteni. A kérvényeit az **Ügyintézés/Kérvények** menüpontban a **Leadott kérvények** almenüben tekintheti meg. Az adott kérvénytípusnál a **Határozat megtekintése** menüben tudja megnyitni a határozatot, és innen tudja menteni is.

| 🔉 Aktualitások 🛛 😥 🛛                                                                                                    | Kérvények Műveletek: Hozzázdás a kedvencekh                                   | ez                                                    |                                                                    |                                            |     |                                                                                                   |
|----------------------------------------------------------------------------------------------------|-------------------------------------------------------------------------------|-------------------------------------------------------|--------------------------------------------------------------------|--------------------------------------------|-----|---------------------------------------------------------------------------------------------------|
| Neptun okostelefonra<br>Próbálja ki az ingyenes Neptun<br>mobilalkalmazást Android vagy<br>iOS rendszerű okostelefonon. | Kitölthető kérvények Leadott                                                  | : kérvények                                           |                                                                    |                                            |     | Megtekint<br>Kérvénymelléklet<br>Mellékletek letöltése pdf-ként<br>Nyomtatvány letöltése pdf-ként |
|                                                                                                    |                                                                               |                                                       |                                                                    |                                            |     | Nelláklatak latöltása aja ként<br>Határozat megtekintése                                          |
| 🛛 Üzenetek 🛛 🖾 🔀                                                                                                    | Név                                                                           | Azonosító 🔺                                           | Leadás dátuma                                                      | Státusz                                    | Ügy | vavnas<br>Pontszámok                                                                              |
|                                                                                                    |                                                                               |                                                       |                                                                    |                                            |     |                                                                                                   |
| Beérkezett üzenetek (336)                                                                                               | Egyéni tanulmányi rend                                                        | AJK_ETANREND/56                                       | 2019.12.13. 9:46:47                                                | Elfogadva                                  |     |                                                                                                   |
| Beérkezett üzenetek (336)     Elküldött üzenetek     Redilüdenle                                                        | Egyéni tanulmányi rend<br>Hallgatói névsorból való törlés                     | AJK_ETANREND/56<br>AJK_HALLG_TORLES/7                 | 2019.12.13. 9:46:47<br>2019.12.12. 13:51:05                        | Elfogadva<br>Ügyintézés alatt              |     | Vélemények megtekintése<br>Döntés indok                                                           |
| Beérkezett üzenetek (336)     Elküldött üzenetek     Beéllítások     Címtár                                             | Eqvéni tanulmányi rend<br>Hallqatói névsorból való törlés<br>Kreditbeszámítás | AJK_ETANREND/56<br>AJK_HALLG_TORLES/7<br>AJK_KBESZ/31 | 2019.12.13. 9:46:47<br>2019.12.12. 13:51:05<br>2019.12.13. 9:54:58 | Elfogadva<br>Ügyintézés alatt<br>Elfogadva |     | Vēlemēnyek megtekintēse<br>Döntés indok                                                           |

#### IV. Hivatalos bejegyzés megtekintése

Ha a kérvénytípushoz tartozik hivatalos bejegyzés is, azt a **Tanulmányok/Hivatalos bejegyzések** menüben tudja megtekinteni. **Listázza** az aktuális félévet, és válassza ki azt a bejegyzést, amelyiket szeretné megtekinteni.

| Tanulmányi                                             | rendszer<br>Neptun Meet Street                                  |                            |                     |                         |                   |
|--------------------------------------------------------|-----------------------------------------------------------------|----------------------------|---------------------|-------------------------|-------------------|
| Saját adatok                                           | Tanulmányok Tárgyak 1                                           | Vizsgák Pénzügyek Informác | ió Ügyintézés       |                         |                   |
| Aktualitás                                             | Képzés adatok<br>Féléves adatok<br>Órarond                      | bejegyzések                |                     |                         |                   |
| Neptun okoste                                          | Tanulmányi átlagok                                              | Félév választás            |                     | Félévek: 2019/20/1      |                   |
| Próbálja ki az ir<br>mobilalkalmazá<br>iOS rendszerű c | Leckekönyv<br>Mintatanterv<br>Mérföldkövek<br>Szakmai gyakorlat | 2019/20                    | 0/1 V               |                         |                   |
| ○ Üzenetek                                             | Publikációk<br>E-Learning anyagok<br>Konzultációk               | jyzések                    |                     |                         | 🖺 🚊 📌 🔎           |
| Beérkezett     Elküldött üz                            | Előrehaladás<br>Hivatalos bejegyzések                           |                            |                     |                         | 1 Oldalméret 20 🗸 |
| 🔷 🔅 Beállítások                                        | 10197                                                           | Bejegyzés típusa           | Bejegyzés időpontja | Feltöltött dokumentumok |                   |
| Címtár 🔅                                               | Helvt ad                                                        | Kredit beszámítás          | 2019.12.13. 0:00:00 |                         |                   |
|                                                        | Helvt ad                                                        | Egyéni tanrend             | 2019.12.13. 0:00:00 |                         |                   |
| 9 Kedvenc fu                                           | nkciók 😥 🔀 🛛 🛛 Találatok szá                                    | ima:1-2/2 (78 ms)          |                     |                         |                   |

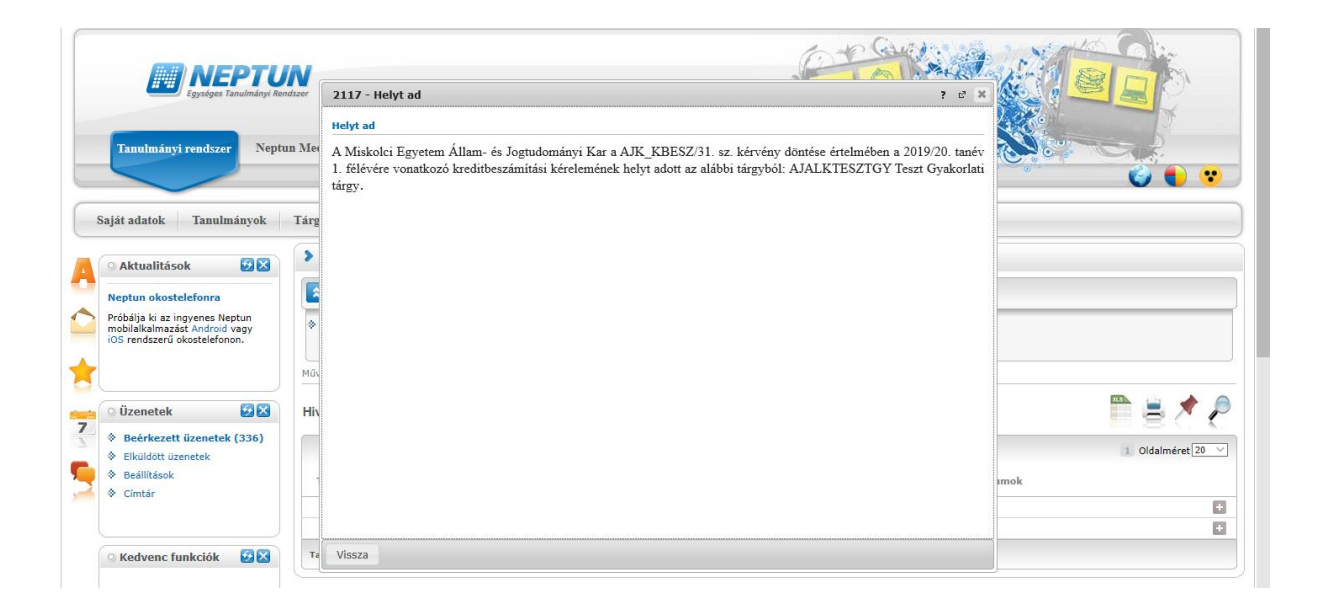

#### V. <u>Rendszerüzenet fogadásának beállítása</u>

Ha szeretne a leadott kérvénye(i) állapotáról emailben is értesülni, akkor azt az Üzenetek/Beállítások menüben tudja beállítani.

| Egységes Tanulmányi Re                                        | Na ar                                                                                                   |                                        |
|---------------------------------------------------------------|----------------------------------------------------------------------------------------------------|----------------------------------------|
| Tanulmányi rendszer Nept                                      | a Meet Street                                                                                           |                                        |
| Saját adatok Tanulmányok                                      | Tárgyak Vizsgák Pénzügyek Információ Ügyintézés<br>Vizenetek                                            | )                                      |
| Neptun okostelefonra                                          | Szűrések Üzenet típusok: Összes üzenet                                                                  |                                        |
| mobilalkalmazást Android vagy<br>iOS rendszerű okostelefonon. | Uzenet tipusok:     Oktoromatikus ürzenetek     Oktoromatikus ürzenetek     Oösszes ürzenet     Istázás |                                        |
| ⊙ Üzenetek 🛛 🔂 🔀                                              | Műveletek: Új üzenet                                                                                    |                                        |
| Beérkezett üzenetek (334)     Elküldött üzenetek              | Üzenetek listája                                                                                        | 1 = <i>1 2</i>                         |
| Beállítások                                                   | Műveletek: Törlés                                                                                       | 1 2 3 4 5 >> >> >> >> Oldalméret 20 <> |
| V Cintai                                                      | Töröl<br>Küldő Tárgy                                                                                    | Érkezés<br>időpontja Iv                |

Az Automatikus értesítések almenüben található üzenettípusok közül a Kérvényekkel kapcsolatos üzenetek részben tudja állítani, hogy melyik típusú rendszerüzenetet szeretné emailben is megkapni. A kiválasztás után a Műveletek: Mentés gombbal tudja menteni a kívánt beállításokat.

| Saját adatok Tanulmányok T                                                                                                 | Tárgyak Vizsgák Pénzügyek Információ Ügyintézés                                                                                                    |            |
|----------------------------------------------------------------------------------------------------|----------------------------------------------------------------------------------------------------|------------|
| 🔹 🖸 Aktualitások                                                                                                    | > Üzenetszabályok                                                                                                    |            |
| Neptun okostelefonra     Próbálja ki az ingvenes Neptun     mobilalkalmazást Android vagy     iOS rendszerű okostelefonon. | Műveletek:<br>Üzenetfogadás engedélyezése     Automatikus értesítések     Aláírás       Image: Construction of the second second |            |
| ○ Üzenetek 🛛 🔀                                                                                                    | Üzenettípusok beállítása                                                                                                    | 🗎 🚊 📌 🔎    |
| * Beérkezett üzenetek (334)     * Elküldött üzenetek     * Beśilltások     * Címtár                                        | Műveletek Mentés<br>Típus  Túpus  Túpus                                                                                                    | Email      |
|                                                                                                    | Jegybeírással kapcsolatos üzenetek                                                                                                    |            |
| 🔉 Kedvenc funkciók 🛛 🔯 🔀                                                                                                   | Tárgy- és kurzusjelentkezéssel kapcsolatos üzenetek                                                                                                    |            |
|                                                                                                    | IIItasokkal kapcsolatos uzenetek                                                                                                    |            |
|                                                                                                    | Kérvényekkel kapcsolatos üzenetek Típus                                                                                                    | Email<br>3 |
| 🔉 Naptár 🛛 🔂 🔀                                                                                                    | Kérvény státusz változás                                                                                                    |            |
| 4 2019. december →     H K Sze Cs P Szo V     25 26 27 28 29 30 1                                                          | Kérvény véleményezés<br>Kérvényhez kapcsolódó kiírás státusz módosulása                                                                                                    |            |
| 2 3 4 5 6 7 8<br>9 10 11 12 <b>13</b> 14 15                                                                                | <ul> <li> <sup>™</sup> Tanulmánnyal kapcsolatos üzenetek         <sup>™</sup> Virtuális térrel kapcsolatos üzenetek         </li> </ul>                                                                                                    |            |
| 16 17 18 19 20 21 22<br>23 24 25 26 27 28 29                                                                               | 🗄 UniPoll kérdőívek                                                                                                    |            |

Nagy Nikoletta hivatalvezető ME-GTK